# Ställa in e-post i nya versioner av Microsoft Outlook

### Gå till Kontrollpanelen och leta upp Mail (Microsoft Outlook)

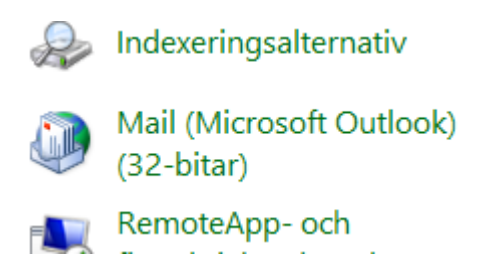

#### Välj E-postkonton.

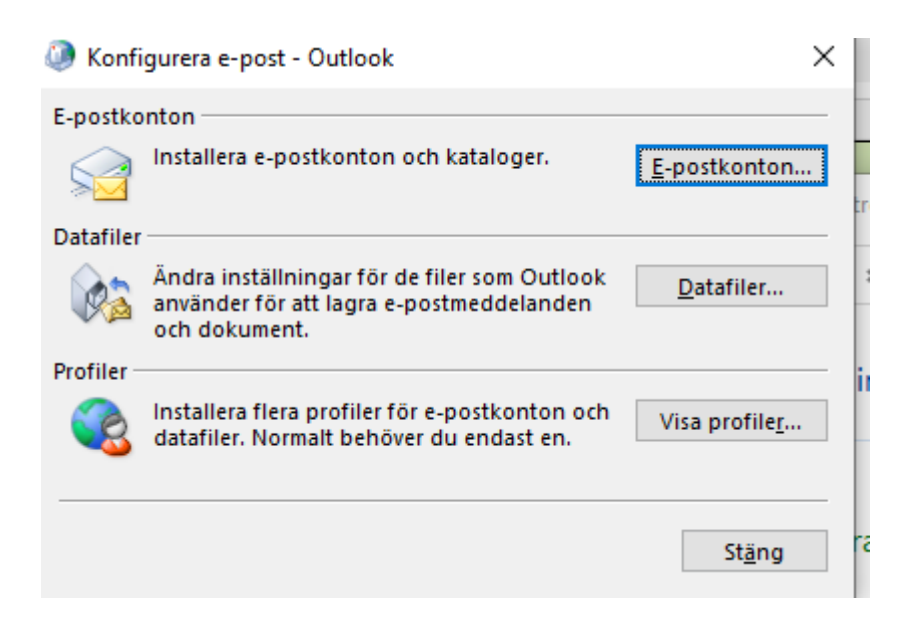

Välj Nytt...

| US Kont      | oinställnin                   | gar           |                        |                       |                          |              |
|--------------|-------------------------------|---------------|------------------------|-----------------------|--------------------------|--------------|
| E-post<br>Du | <b>tkonton</b><br>I kan lägga | till och ta b | ort ett konto, eller v | välja ett konto och ä | ndra dess inställningar. |              |
| E-post       | Datafiler                     | RSS-feeds     | SharePoint-listor      | Internetkalendrar     | Publicerade kalendrar    | Adressböcker |
| 🥁 Nyt        | <b>t 🛠</b> Re                 | parera 👩      | 🖥 Ändra 🕐 Ang          | ge som standard       | 🗙 Ta bort 👚 🖶            |              |
| Namn         |                               |               |                        | qvT                   |                          |              |

## Välj Manuell konfiguration och ytterligare servertyper

## Lägg till konto

#### Automatiska kontoinställningar

Manuell konfiguration av ett konto eller anslutning till andra servertyper.

| Ditt namn:            |                                                             |
|-----------------------|-------------------------------------------------------------|
|                       | Exempel: Anna Hedlund                                       |
| E-postadress:         |                                                             |
|                       | Exempel: anna@contoso.com                                   |
| Lösenord:             |                                                             |
| Ange lösenordet igen: |                                                             |
|                       | Skriv in lösenordet som du fått från din Internetleverantör |

### Välj Pop eller IMAP

| Omicrosoft 365<br>Automatisk konfigu    | uration för Microsoft 365-konton                                  |
|-----------------------------------------|-------------------------------------------------------------------|
| E-postadress:                           |                                                                   |
|                                         | Exempel: anna@contoso.com                                         |
| Pop eller IMAP<br>Avancerad konfigu     | ration för POP- eller IMAP-e-postkonton                           |
| Exchange ActiveSyr<br>Avancerad konfigu | <b>nc</b><br>ration för tjänster som använder Exchange ActiveSync |

Ange din information nedan med dina uppgifter och servernamnen enligt bilden samt kryssa i lösenordsautentisering. Vi rekommenderar kontotyp IMAP. När du gjort det klicka på Fler inställningar

| Användarinformation                |                   | Testa kontoinställningar                                                            |  |  |
|------------------------------------|-------------------|-------------------------------------------------------------------------------------|--|--|
| Ditt namn:                         | Exempel           | Vi rekommenderar att du testar kontot för att säkerstäl<br>att posterna är korrekta |  |  |
| E-postadress:                      | exempel@aland.net | att posterna ar konekta.                                                            |  |  |
| Serverinformation                  |                   | Tarta kontoinetällningar                                                            |  |  |
| Kontotyp:                          | IMAP 🗸            | resta kontoinstainingaf                                                             |  |  |
| Server för inkommande e-post:      | mail.aland.net    | Testa kontoinställningar automatiskt när du<br>klickar på Nästa                     |  |  |
| Server för utgående e-post (SMTP): | mail.aland.net    |                                                                                     |  |  |
| Inloggningsinformation             |                   |                                                                                     |  |  |
| Användarnamn:                      | maXXXXXX          | E most com ska holi <sup>2</sup> lles offlines Alle                                 |  |  |
| Lösenord:                          | *****             | E-post som ska benanas omme: Ana                                                    |  |  |
| 🗸 Kom ihå                          | a lösenordet      |                                                                                     |  |  |

På fliken Utgående server välj enligt bilden nedan och klicka i autentisering

| Allmänt Utgående serve                           | r Avancerat                                    |  |  |  |  |  |
|--------------------------------------------------|------------------------------------------------|--|--|--|--|--|
| Den utgående servern (SMTP) kräver autentisering |                                                |  |  |  |  |  |
| Cogga in med                                     | tainingal som på servent for inkommande e-post |  |  |  |  |  |
| Användarnamn:                                    |                                                |  |  |  |  |  |
| Lösenord:                                        |                                                |  |  |  |  |  |
| E                                                | 🗹 Kom ihåg lösenordet                          |  |  |  |  |  |
| Kräv säker löse                                  | nordsautentisering (SPA)                       |  |  |  |  |  |

På fliken avancerat ange serverportnummer och krypterad anslutning enligt bilden. På raden Rotmappens sökväg ange: inbox

| Allmänt Utgående server Avancerat                                                    |  |  |  |  |  |  |
|--------------------------------------------------------------------------------------|--|--|--|--|--|--|
| Serverportnummer                                                                     |  |  |  |  |  |  |
| Inkommande server (IMAP): 993 Använd standard                                        |  |  |  |  |  |  |
| Använd följande typ av krypterad anslutning:                                         |  |  |  |  |  |  |
| Utgående server (SMTP): 465                                                          |  |  |  |  |  |  |
| Använd följande typ av krypterad anslutning: SSL/TLS                                 |  |  |  |  |  |  |
| Server-timeout                                                                       |  |  |  |  |  |  |
| Kort 📲 Lång 1 minut                                                                  |  |  |  |  |  |  |
| Mappar                                                                               |  |  |  |  |  |  |
| Rotmappens sökväg: inbox                                                             |  |  |  |  |  |  |
| Skickat                                                                              |  |  |  |  |  |  |
| Spara inte kopior av skickade objekt                                                 |  |  |  |  |  |  |
| Borttaget                                                                            |  |  |  |  |  |  |
| 🗌 Markera objekt för borttagning men flytta dem inte automatiskt                     |  |  |  |  |  |  |
| Objekt som har markerats för borttagning tas bort permanent när<br>postlådan rensas. |  |  |  |  |  |  |
| 🗹 Rensa objekt vid växling av mappar i onlineläge                                    |  |  |  |  |  |  |

Spara detta genom att klicka OK och backa sedan tillbaka och klicka på Nästa för att kontrollera att inställningarna fungerar. Om något går fel med testet är troligen något du missat, backa tillbaka och följ guiden igen.